## 1-2 オフィス用品検索

## キーワードで商品ヨードでご話望のジアイス明品を決認できます。

## 1-2-3. コードから検索

## カタログ記載の「注文コード」から商品を検索します。

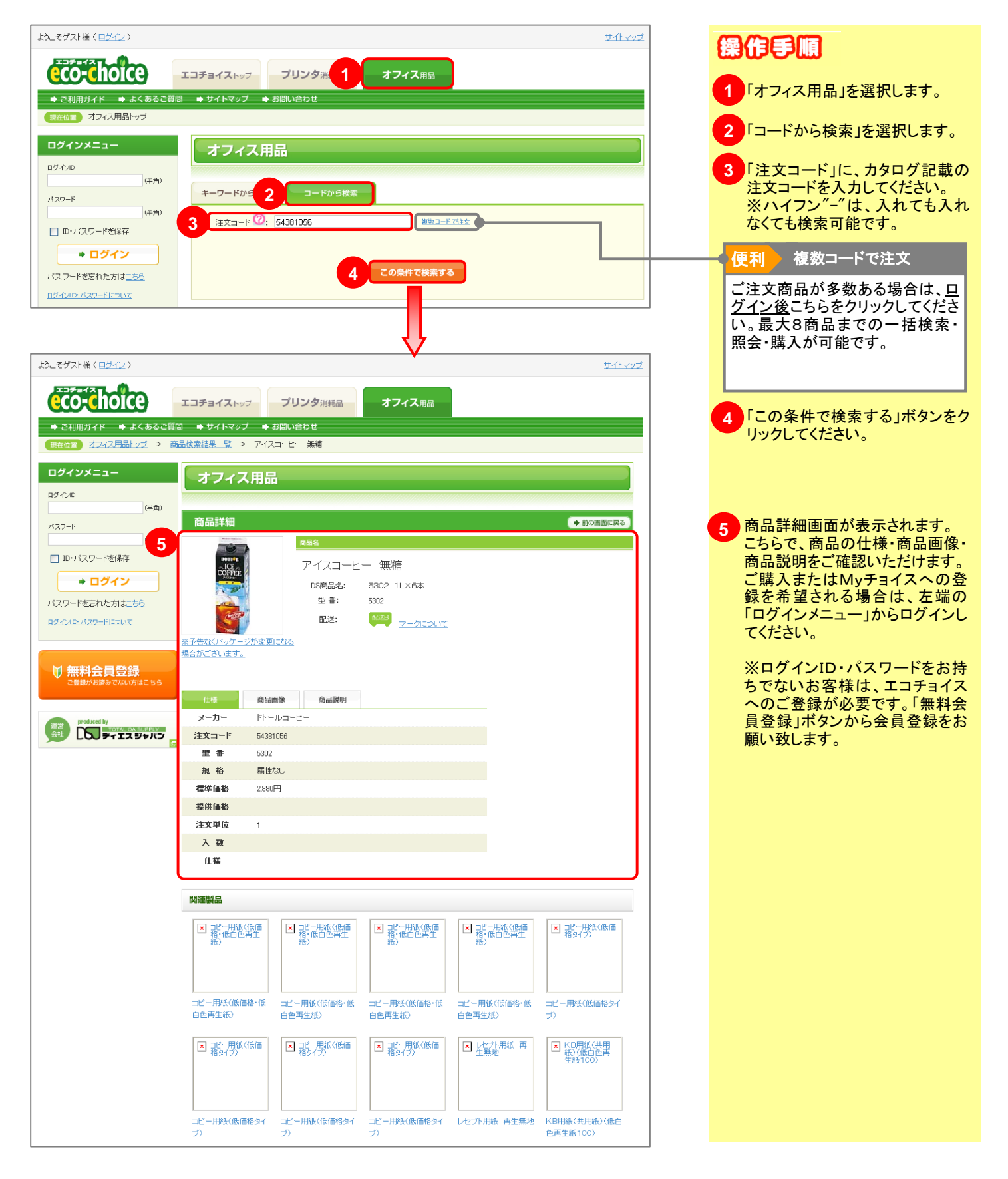